## Download der VR-Networld Software 5.0

- Gehen Sie auf unsere Homepage <u>www.husumer-volksbank.de</u> und klicken Sie auf das Feld "**Online Banking Hilfe**"

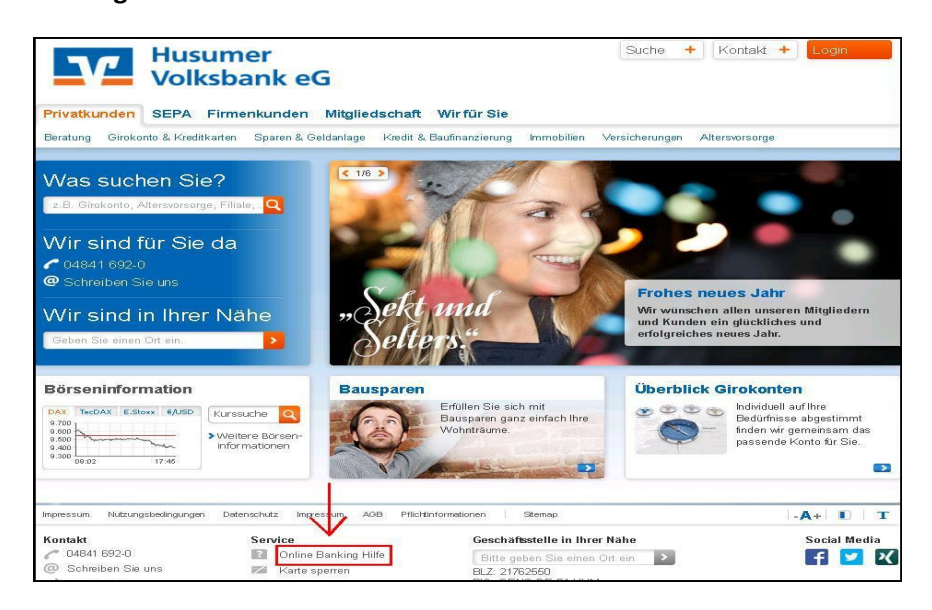

- Dann klicken Sie auf "Zur VR-NetWorld Software".

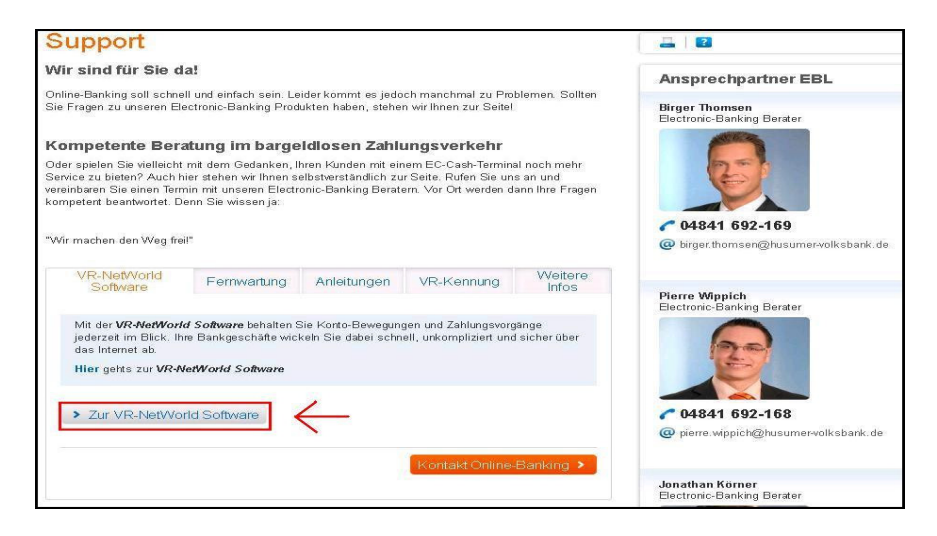

-Nun klicken Sie auf "Download VR-NetWorld Software 5.0"

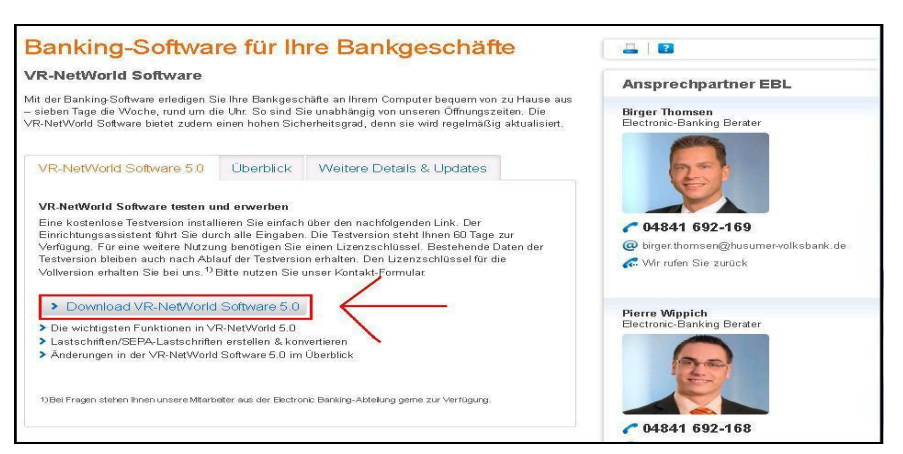

- Automatisch öffnet sich ein Fenster. Dort klicken Sie dann auf " Datei speichern"

| /R-NetWorld Software                                                                                                    | Öffnen von VRNetWorldSW_51012.exe                                                                                                    | Ansprechpartner EBL                                                           |
|----------------------------------------------------------------------------------------------------|----------------------------------------------------------------------------------------------------|-------------------------------------------------------------------------------|
| lit der Banking-Software erledigen Sie<br>sieben Tage die Woche, rund um die<br>R-NetWorld Software bietet zudem ei                                                                                                   | Sie müchten folgende Datei öffnen:                                                                                                    | Birger Thomsen<br>Electronic-Banking Berater                                  |
| VR-NetWorld Software 5.0                                                                                                    | Datel speichern Abbrechen                                                                                                    | E.                                                                            |
| Eine kostenlose Testversion installier<br>Einrichtungsassistent führt Sie durch<br>Verfügung. Für eine weitere Nutzung<br>Testversion bleiben auch nach Ablaut<br>Vollversion erhalten Sie bei uns. <sup>10</sup> Bit | en Sie einfach über den nachfolgenden Link. Der<br>alle Eingaben. Die Testversion steht Ihnen 60 Tage zur<br>benötigen Sie einen Lizenzschlüssel. Bestehende Daten der<br>der Testversion erhalten. Den Lizenzschlüssel für die<br>te nutzen Sie unser Kontakt-Formular | 04841 692-169     birger.thomsen@husumervolksbank.de     Wir rufen Sie zurück |
| Download VR-NetWorld S     Dis unishtigates Evel discounts in VD I                                                                                                    | oftware 5.0                                                                                                    | Pierre Wippich<br>Electronic-Banking Berater                                  |
| <ul> <li>Lastschriften/SEPA-Lastschriften et</li> </ul>                                                                                                    | erstellen & konvertieren                                                                                                    |                                                                               |

- Jetzt befindet sich in Ihrem Download Verzeichnis die VR-NetWorld Setup.exe. Klicken Sie die doppelt an, um die Installation zu starten.

| 🗁 Downloads                                                                                                    |                 | tzt anfragen ゝ  |    |
|----------------------------------------------------------------------------------------------------|-----------------|-----------------|----|
| Datei Bearbeiten Ansicht Favoriten Extras ?                                                                                       |                 |                 |    |
| 🕜 Zurück - 🌍 - 🏂 🔎 Suchen 🌔 Ordner 🔟 -                                                                                            |                 |                 |    |
| Adresse 😂 C:\Dokumente und Einstellungen\51\Eigene Dateien\Downloads                                                              | 💌 🛃 Wechseln zu |                 |    |
| Datei- und Ordneraufgaben  VenetWorkSw_51012(1) Voleborien Raffesenborien Voleborien Web verdferstichen Ordner web verdferstichen |                 | BL              |    |
| Andere Drite Andere Drite Someinsame Dolumente Gemeinsame Dolumente Gemeinsame Dolumente Details                                  |                 |                 |    |
|                                                                                                    |                 | r-volksbank. de | (H |
| <br>1)Bei Fragen steten ihnen unsere Miterbeter aus der Bectronic Benlärg-Atteilung geme zur Verfügung.                           |                 | 2               | P  |

- Tragen Sie die Bankleitzahl "21762550" ein und klicken dann auf "Setup fortsetzen".

| VR-NetWorld So | ftware Setup                                 |                                       |
|----------------|----------------------------------------------|---------------------------------------|
|                | VR-NetWorld Software                         |                                       |
|                | Ich habe die Software von meine<br>erhalten. | r Hausbank mit folgender Bankleitzahl |
|                | Bankleitzahl (8-stellig ohne Leerst          | tellen) 21762550                      |
|                | Setup fortsetzen                             | Setup abbrechen                       |

## - Klicken Sie auf "Weiter"

| InstallShield Wizard | ×                                                                                                    |
|----------------------|----------------------------------------------------------------------------------------------------|
|                      | Willkommen bei InstallShield Wizard für<br>VR-NetWorld                                                                                                    |
|                      | VR-NetWorld Software Version 5.1 vom 18.12.2013<br>Es wird dringend empfohlen, dass Sie alle<br>Windows-Programme beenden, bevor Sie die Installation<br>ausführen. |
|                      | <zurück weiter=""> Abbrechen</zurück>                                                                                                    |

- Bestätigen Sie mit "Ja" wenn Sie die Lizenzvereinbarung gelesen haben.

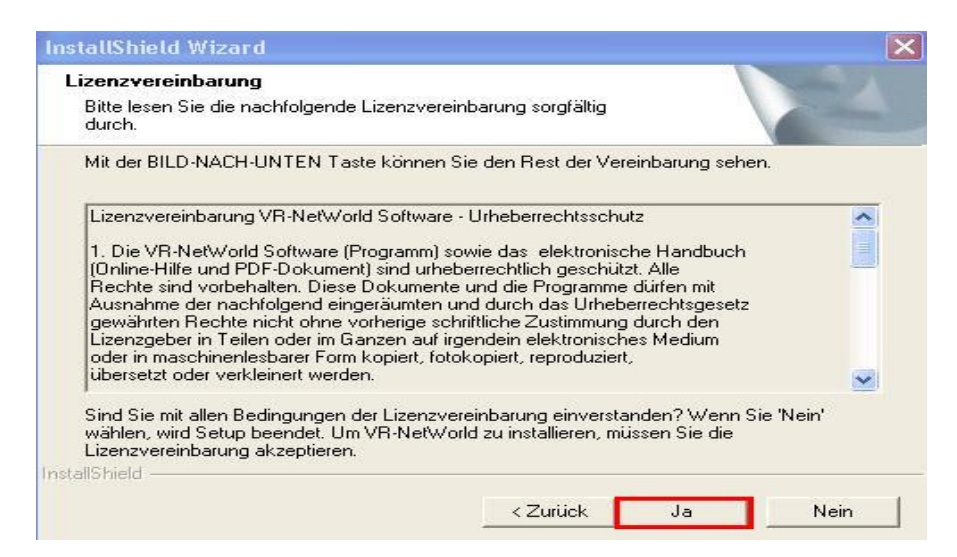

- Hier können Sie den Zielort der VR-NetWorld Software ändern, ansonsten klicken Sie auf "Weiter".

| Zielpfad wählen                                                                         |                                                                      | And a lot                     |
|-----------------------------------------------------------------------------------------|----------------------------------------------------------------------|-------------------------------|
| Wählen Sie den Ordner aus, in den das<br>soll.                                          | Programm installiert werden                                          | ( Committee )                 |
| Setup installiert VR-NetWorld in den folg                                               | genden Ordner.                                                       |                               |
| Klicken Sie auf 'Weiter', um in diesen Or<br>zu installieren, klicken Sie auf 'Durchsuc | dher zu installieren. Um in einen<br>shen' und wählen Sie einen ande | anderen Ordner<br>ren Ordner. |
|                                                                                         |                                                                      |                               |
|                                                                                         |                                                                      |                               |
|                                                                                         |                                                                      |                               |
|                                                                                         |                                                                      |                               |
|                                                                                         |                                                                      |                               |
| ⊤ Zielordner                                                                            |                                                                      |                               |
| − Zielordner<br>C:\Programme\VR-NetWorld                                                |                                                                      | Durchsuchen                   |
| Zielordner<br>C:\Programme\VR-NetWorld                                                  |                                                                      | Durchsuchen                   |
| Zielordner<br>C:\Programme\VR-NetWorld                                                  | Zurijsk Weite                                                        | Durchsuchen                   |

## - Bitte mit "Weiter" bestätigen

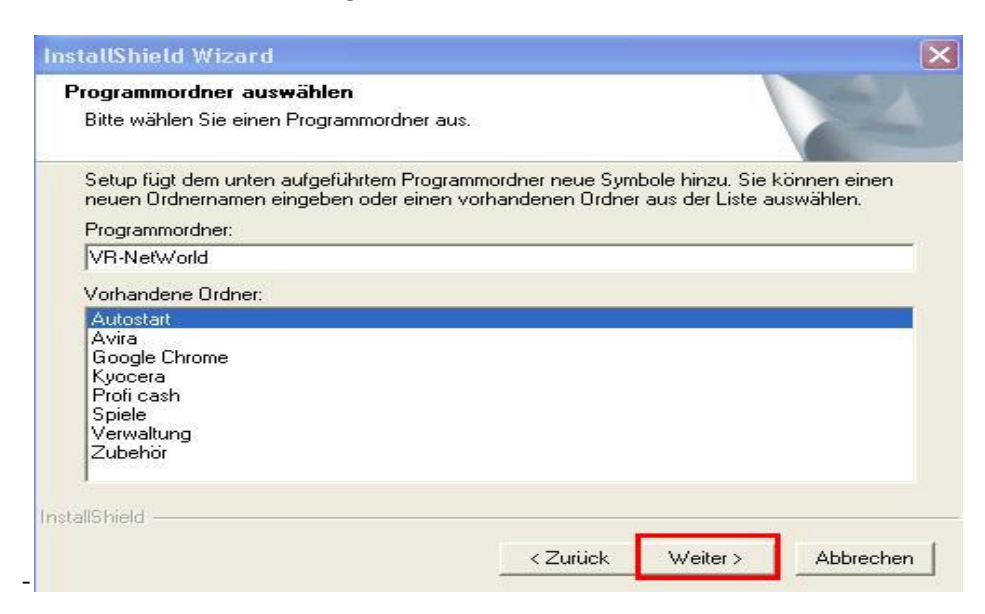

Die Installation ist abgeschlossen. Klicken Sie auf "Fertigstellen"

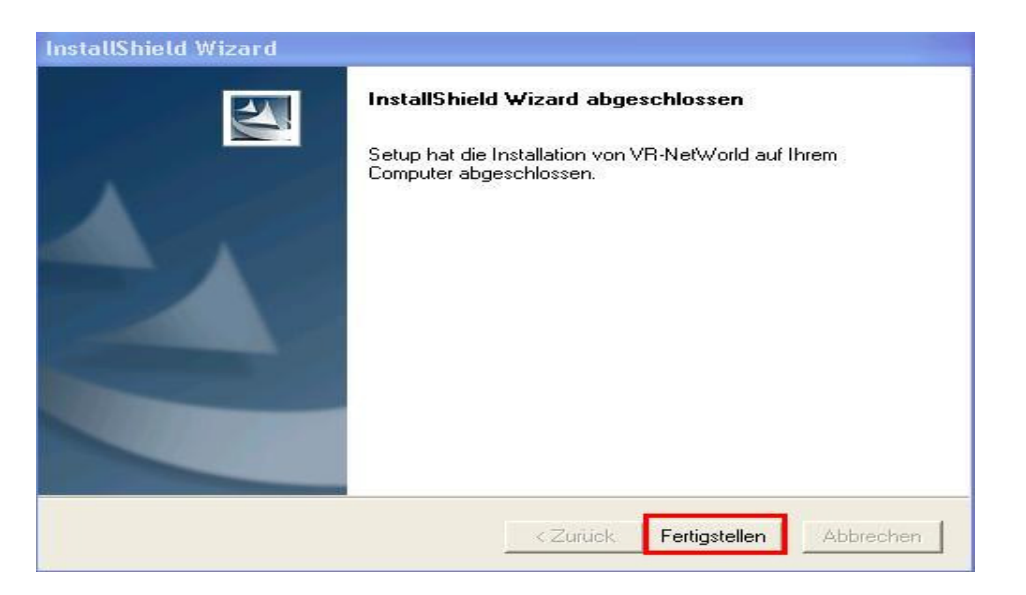

- Fahren Sie jetzt bitte mit der Anleitung: "Start der Software" fort.